附件 5: 绑定中国石油大学(华东)微信企业号及

## "疫情防控通"填报方法

## 1. 绑定"中国石油大学(华东)"微信企业号

请用微信客户端识别下方二维码,关注"中国石油大学(华东)" 企业号。

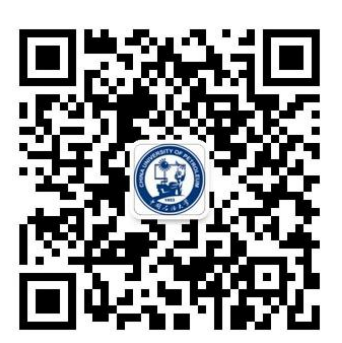

2. 身份绑定

(1)根据页面提示输入账号密码进行第一步认证(账号密码与数字石大账号密码一致,账号为学号,初始密码为身份证号除X以外的后六位数字);

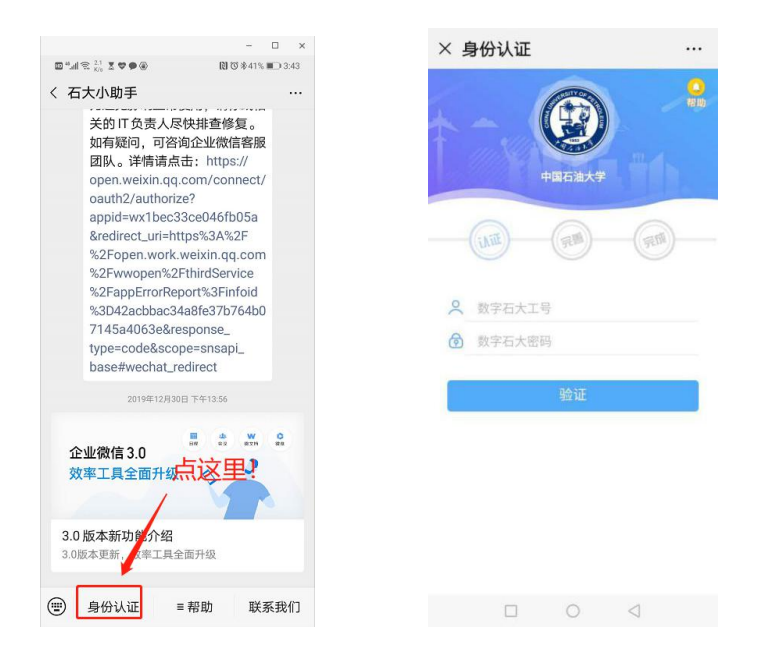

(2) 完善以下信息进行第二步认证,需填写微信绑定的手机号

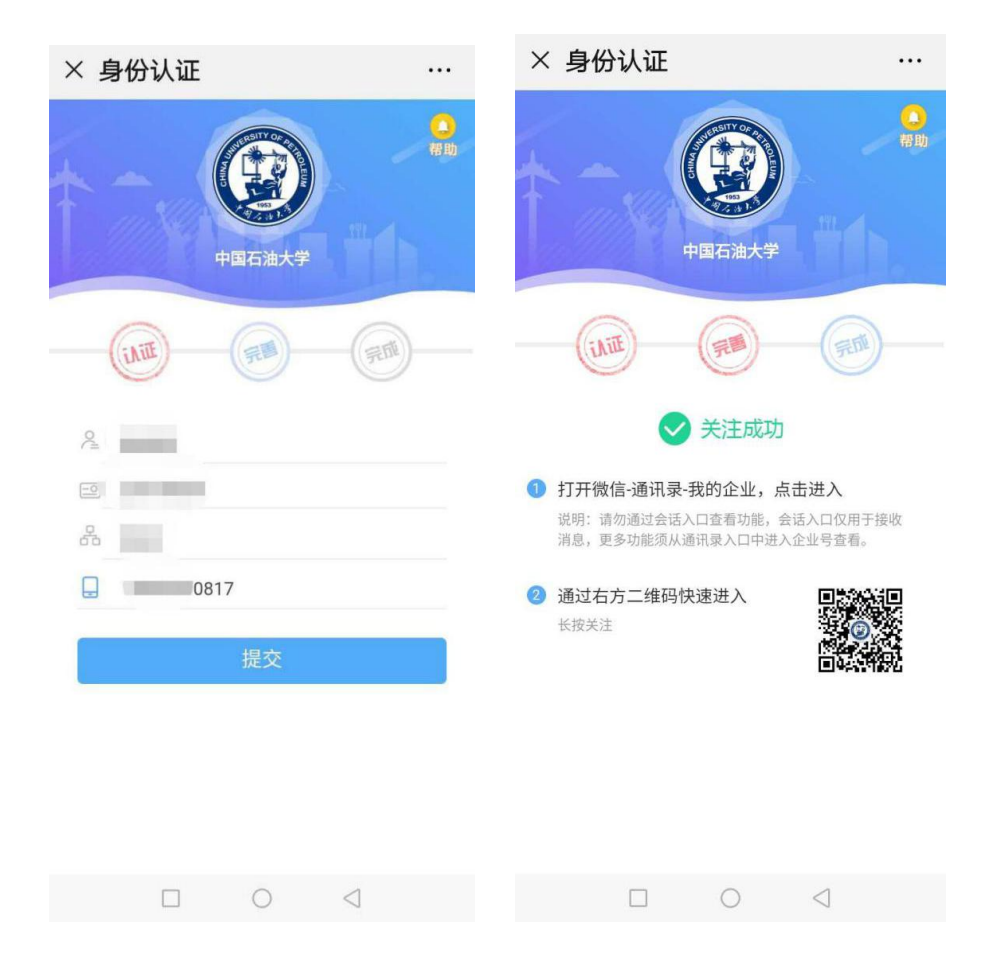

(可在微信设置->账号与安全中查看);

(3)查找企业号。完成身份认证后,可以在"微信-通讯录-我的企业"中可查找并进入学校企业号"中国石油大学(华东)"。

## 3. 填报"疫情防控通"

(1) 进入学校企业号"中国石油大学(华东)", 查找到"疫情防控通"应用。

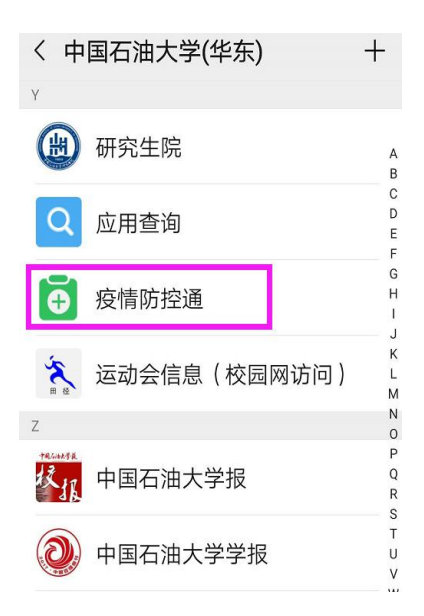

(2)点击"每日上报",或直接扫描二维码于每日14:00前进行填报,其中"基本信息"只需首次填报时填写完善。

| 中国联通 📶 😪 💐 み 🌢 😫 🖬 🗤 🛛 😺 🎼 💷 15:43                                                        |        |
|-------------------------------------------------------------------------------------------|--------|
| × 疫情防控通 ····                                                                              |        |
| 温馨提示: 少田口,个家集,到洗于,到进风,戴口<br>罩,讲卫生;不恐慌,不传谣。防控疫情,我们在一<br>起!                                 |        |
| 五类重点人群:<br>①确诊病例、疑似病例、无症状感染者;<br>②密切接触者;                                                  |        |
| ③//THTL2(YIAF2/JAF2/JAF2/JAF2/JAF2/JAF2/JAF2/JAF2/J                                       |        |
| 中、高风险地区(动态调整), <mark>截止至8月29日0点:<br/>高风险地区(0):<br/>中风险地区(0):</mark>                       | A      |
| 注意事项:<br>1.请积极配合填报,不得谎报、瞒报、迟报,否则按照<br>上级和学校有关规定从严处理。<br>2.有特殊情况请立即跟对应管理员汇报,不要等到常规<br>日报时间 | E. 😰 💈 |
| 日%9月%。<br>3.学生未接到学校开学通知,请勿提前返校。教职工外<br>出做好请销假,未经批准不得外出。<br>4.本人承诺所填信息准确无误,并承担相应法律责任。      |        |
| 每日上报     基本信息                                                                             |        |
| 今日日期                                                                                      |        |

## 4. 注意事项

2020-09-02

(1)关注中国石油大学(华东)微信企业号后需进行身份绑定。
如已经绑定请核查绑定信息是否正确,若非当前正确信息,进入公众
号,搜索石大小助手,从下方的身份验证栏进入个人中心,解绑微信
号并退出登录,重新进行正确身份验证。

(2)在企业号下点击"疫情防控通"进入填报,如不能登录,用 浏览器打开网址

https://app.upc.edu.cn/ncov/wap/default/index, 输入数字石大的用户名(学号)、密码(初始密码为身份证号除X以外的后六位数字)登陆后填报。

(3)每日填写前请打开手机定位功能,或授权微信 APP 获取位置信息。如手机无法自动定位,可尝试以下方法:

步骤1:打开手机设置,在【应用】-【权限管理】-【位置信息】 中,打开微信的读取位置权限;

步骤 2: 按照步骤 1 确定定位授权后,仍然无法定位的话,可关闭 wifi,或打开再关闭飞行模式尝试;

步骤 3: 步骤 2 仍无法解决的情况下,建议换手机登录微信再次尝试,或用手机浏览器登录。

(4)初次填报需填报基本信息后再进行每日上报,基本信息只需 在初次填报时完成即可,此后每日只需完成每日上报。初次填报的基 本信息是指个人基础信息及前14天内(填写当日往前推算的14天内)的基本情况。

(5)每位学生的"基本信息"、"每日一报"均只能填一次,不能 修改,请谨慎填写。如一定要做相应修改,请联系学院辅导员老师。